## Completing Hires in JEMS Hire via TREMS

| 😨 JEMS Main Menu                                      | ×                                                              |
|-------------------------------------------------------|----------------------------------------------------------------|
| The University of Office of Hu<br>Job and Employee Ma | Wisconsin - Madison<br>man Resources<br>nagement System (JEMS) |
| New Hire                                              | Job Change                                                     |
| Hire/Transfer                                         | Job Change Request                                             |
| My New Hire Basket                                    | My Job Change Basket<br>kit System                             |

Click on <My New Hire Basket>

| J | EM System Search                                                                                            |                                                          |           |            |                                                                                                    | Close                              |
|---|----------------------------------------------------------------------------------------------------|----------------------------------------------------------|-----------|------------|----------------------------------------------------------------------------------------------------|------------------------------------|
|   | Quick Search                                                                                                | Advanced S                                               | Search    | Advanced S | Search Results                                                                                                    |                                    |
|   | Advanced Search                                                                                             |                                                          |           |            |                                                                                                    |                                    |
|   | Department:<br>Empl Class:<br>Job Code:<br>Hire Type:<br>Pay Basis:<br>Continuity Code:<br>PVL Number From: | contains       contains     contains       =     =     = | A         |            | Q<br>Q<br>Q<br>Q<br>Q<br>Q<br>Q<br>Q<br>Multiple Selection Criteria ─────                                                                                                    |                                    |
| 1 | Job Date Range:<br>Status Date Range:<br>JobApply Ind (Y/N):<br><u>Sea</u>                                  | 03/08/2016                                               | To: 09/08 | 3/2016     | You may make more than one selection for<br>Use Shift-Click for continguous selection. C<br>selecting non-contiguous elements.<br>Current Status<br>Apo Approved-Sent To Hrs<br>Apo Hold<br>Cancelled<br>Department Approved<br>Division Approved<br>Division Approved-Sent To Hrs<br>Division Hold<br>Draft | this Criteria.<br>ontrol-click for |

Click on <Advanced Search>

Enter the PVL Number and click on <Search>

| M System Search Close Quick Search Advanced Search Results Advanced Search Results Advanced Search Results Sort By Employee's Last Name                                                                                                    | EMS Search Screen                                |                    |                     |                 |                         |            |       |                    | _  |
|----------------------------------------------------------------------------------------------------|--------------------------------------------------|--------------------|---------------------|-----------------|-------------------------|------------|-------|--------------------|----|
| Quick Search       Advanced Search       Advanced Search Results         Advanced Search Results       Image: Continuity of the second content of the second content of the second c | M System Sear                                    | ch                 |                     |                 |                         |            |       | Clos               | se |
| Advanced Search Results          Sort By Employee's Last Name                                                                                                    | Quick Search                                     | Advanced           | Search              | Advanced Sea    | rch Results             | ;          |       |                    |    |
| Sort By Employee's Last Name                                                                                                    | Advanced Sea                                     | arch Results       |                     |                 |                         |            |       |                    |    |
| Emplid /       Position       Empl       Job         Name       Mame       Mbr       Class       Dept       Jobcode       Effective       PVL#       Current Status         KORS, MICHAEL       AS       A348800       T16DN       10/03/2016       72783       DRAFT       As         KORS, MICHAEL       AS       A348800       T16DN       10/03/2016       72783       DRAFT       As         KORS, MICHAEL       AS       A348800       T16DN       10/03/2016       72783       DRAFT       As         KORS, MICHAEL       AS       A348800       T16DN       10/03/2016       72783       DRAFT         KORS, MICHAEL       AS       A348800       T16DN       10/03/2016       72783       DRAFT         List       Record Count:       T       T       T       T       T         View       Modify       Print List       Record Count:       T         Use       Status       Og25/2016       Pay       Annual       Continuity       Code         JobApply       N       Status       Og25/2016       Pay       Annual       Continuity       Code                                                                                                    | :                                                | Sort By Employee's | Last Name           | • 0             | Ascending<br>Descending |            |       |                    |    |
| Name       Name       Nor       Class       Dept       Jobcode       Effective       PVL#       Current Status         KORS, MICHAEL       AS       A348800       T16DN       10/03/2016       72783       DRAFT       A         Image: Continuity of the status       Image: Continuity of the status       Image: Continuity of the status       Image: Continuity of the status       Image: Continuity of the status       Image: Continuity of the status         Image: Continuity of the status of the status of the status of the status of the status of the status of the status of the status of the status       Image: Continuity of the status of the status of th                                                                                                    |                                                  | Emplid /           | Position E          | <u>mpl</u>      |                         | Job        |       |                    |    |
| View     Modify     Print List     Record Count:     1       View     Modify     Print List     Record Count:     1                                                                                                    |                                                  | Empl Rcd           | <u>Nbr</u> C        | ass <u>Dept</u> | Jobcode                 | Effective  | PVL#  | Current Status     |    |
| View     Modify     Print List     Record Count:     1       View     Modify     Print List     Record Count:     1                                                                                                    | KOKS, MICHAEL                                    |                    | ^                   | 3 A340000       | TIODIN                  | 10/03/2010 | 12103 | DRAFT              |    |
| View     Modify     Print List     Record Count:     1       View     Modify     Print List     Record Count:     1                                                                                                    |                                                  |                    |                     |                 | i — i                   |            |       |                    |    |
| View     Modify     Print List     Record Count:     1       View     Modify     Print List     Record Count:     1       Detail for Highlighted Line     Effective     Pay Basis     Continuity Code       JobApply N     Code     Code                                                                                                    |                                                  |                    |                     |                 |                         |            |       |                    |    |
| View     Modify     Print List     Record Count:     1       Detail for Highlighted Line     Image: Status of the status of the status of the  |                                                  |                    |                     |                 |                         |            |       |                    |    |
| View Modify Print List Record Count: 1  Detail for Highlighted Line Hire Type Hire JobApply N  Code                                                                                                    |                                                  |                    |                     |                 |                         |            |       |                    |    |
| View     Modify     Print List     Record Count:     1       Detail for Highlighted Line                                                                                                    |                                                  |                    |                     |                 |                         |            |       |                    | -  |
| Detail for Highlighted Line     Status     Pay     Continuity       Hire     Hire     Effective     Basis     Code                                                                                                    |                                                  | View               | Modi                | ify             | Print I                 | List       | Re    | ecord Count:       | I  |
|                                                                                                    | Detail for Highlig<br>Hire<br>Type<br>JobApply N | ghted Line         | Status<br>Effective | 08/25/2016      | – Pa<br>Bas             | ay Annual  |       | Continuity<br>Code |    |
|                                                                                                    |                                                  |                    |                     |                 |                         |            |       |                    |    |

Review Selected Candidate's name and click on <Modify>

|                                                                                                    | ſ                                                              | DRAFT            |                                        |                    | Save<br>Close<br>Print |
|----------------------------------------------------------------------------------------------------|----------------------------------------------------------------|------------------|----------------------------------------|--------------------|------------------------|
| nd/Add Hire Per                                                                                      | son Person Contact                                             | Position         | Job Benefits                           | HR Contact Comment | s Status Hist          |
|                                                                                                    |                                                                | Perso            | n Data ————                            |                    |                        |
| Empl ID<br>Effective Date*<br>First Name*<br>Last Name*<br>Date of Birth*<br>Gender*<br>Ethnic Group | 10/03/2016<br>MICHAEL<br>KORS<br>03/01/1957<br>Male ▼<br>White |                  | Middle Name<br>Suffix                  | Waived Person      |                        |
| (ONLY for Male S                                                                                     | Student Assistant Appoint                                      | ment) - Selectiv | ve Service                             |                    |                        |
| Registered                                                                                           | ▼ Reason                                                       |                  | •                                      | Signature Date     |                        |
| National ID                                                                                          |                                                                |                  | Foreign National                       |                    |                        |
| National ID                                                                                          | 555-66-2311                                                    |                  | Foreign National<br>Foreign National W | orking Outside US  |                        |

Review information that populated from TREMS in Person Tab

If the selected candidate is a current or former employee the Empl ID will populate

Click on <Find/Add Hire> tab to review PVL number

| 🙀 Add a Position and Job for: KOF                                                                                                    | RS, MICHAEL                 |                        |                |                        |
|----------------------------------------------------------------------------------------------------|-----------------------------|------------------------|----------------|------------------------|
|                                                                                                    | DRAFT                       |                        | -              | Save<br>Close<br>Print |
| Find/Add Hire Person                                                                                                    | Person Contact Position Jol | Benefits HR Co         | ntact Comments | Status History         |
| Find Person                                                                                                    |                             |                        |                |                        |
| Social Security Nbr:<br>EmpIID:<br>First Name:<br>Last Name:<br><u>Search</u> Cle                                                                                                    |                             |                        |                |                        |
|                                                                                                    |                             |                        |                |                        |
| Search Results                                                                                                    | Sort By Emplid              | •                      |                |                        |
| Search Results          Select       Emplid         Image: Select select selec | Sort By Emplid Last Name    | ▼<br><u>First Name</u> | Birthdate      |                        |

Review PVL Number mapped from TREMS

| 🗟 Add a Position ai        | nd Job for: KC         | RS, MICHAEL                                            |                    |                  |          |                          |                                   | _ >                    |
|----------------------------|------------------------|--------------------------------------------------------|--------------------|------------------|----------|--------------------------|-----------------------------------|------------------------|
|                            |                        |                                                        | DRAFT              |                  |          |                          |                                   | Save<br>Close<br>Print |
| Find/Add Hire              | Person                 | Person Contact                                         | Position           | Job              | Benefits | HR Contact               | Comments                          | Status History         |
|                            |                        |                                                        | – Person Co        | ntact Informatio | on ———   |                          |                                   |                        |
| Current Addre              | sses                   |                                                        |                    |                  |          |                          |                                   |                        |
| Release Home I             | nformation (           | No Oyes                                                |                    |                  |          | Edit//View               | / Address Deta                    | il                     |
| Home Address               | <u>/</u><br>708 N Mit  | Address Line 1*<br>DVALE BLVD<br>cation                | De                 | Address Line     | <u>2</u> | Ci<br>MADISON/WI<br>Room | i <u>ty/State*</u><br>#/Mail Drop |                        |
| Office Address             |                        |                                                        |                    |                  |          |                          | F                                 |                        |
| Phone Inform               | ation                  |                                                        |                    |                  |          |                          |                                   |                        |
| Home Phone<br>Office Phone | 608-555-<br>(Format: 0 | Number         Pr           3000         608-262-0000) | referred<br>□<br>□ |                  |          |                          |                                   |                        |
| Email Address              | ses                    |                                                        |                    |                  |          |                          |                                   |                        |
| Home Email                 | susan.ba               | Emai<br>culik@wisc.edu                                 | I Address          |                  |          |                          |                                   |                        |
|                            |                        |                                                        |                    |                  |          |                          |                                   |                        |

Click on <Person Contact> tab

Review home address and add Office address and phone number

| 🙀 Add a Position and Job for: KORS, M | IICHAEL          |                |              |                                       | _ ×                    |
|---------------------------------------|------------------|----------------|--------------|---------------------------------------|------------------------|
|                                       | DRAFT            |                |              |                                       | Save<br>Close<br>Print |
| Find/Add Hire Person Pers             | on Contact Posit | tion Job       | Benefits     | HR Contact Comments                   | Status History         |
|                                       |                  |                |              |                                       |                        |
| TA / RA Quick Add                     |                  |                |              | Position Number                       |                        |
| Position Effective Date*              | 10/03/2016       |                |              |                                       |                        |
| Department*                           | A348800          |                | MATE/PRIMATE | E                                     |                        |
| Empl Class*                           | AS               | Academic Staff |              |                                       |                        |
| Job Code*                             | T16DN            | RESEARCH SPE   | ECIALIST     |                                       |                        |
| FTE*                                  | 1.00000          |                |              |                                       |                        |
| HR Dept Location*                     | <u> </u>         |                |              |                                       |                        |
| Back-up<br>(Concurrent Position)      | No 💌             |                |              |                                       |                        |
| Continuity Status Information         |                  |                |              |                                       |                        |
| Continuity* NO TEXT FOUND             | <u>Q</u>         | Job Security   |              | <ul> <li>Guaranteed Length</li> </ul> |                        |
|                                       |                  |                |              |                                       |                        |

Click on <Position> tab

Review data - Note: If information is incorrect, corrections will need to be made in TREMS on the Offer Card which could result in an amended appointment letter. Add <HR Dept Location>

Add <Continuity>

| 👰 Add a Position and Job for: I         | KORS, MICHAEL           |                    |              |                        | _ ×                    |
|-----------------------------------------|-------------------------|--------------------|--------------|------------------------|------------------------|
|                                         | DRAFT                   | $\mathbf{A}$       |              |                        | Save<br>Close<br>Print |
| Find/Add Hire Person                    | Person Contact Position | n <mark>Job</mark> | Benefits     | HR Contact Comme       | ents Status History    |
|                                         |                         | – Job Data ––––    |              |                        |                        |
| Hire / Transfer                         |                         |                    |              |                        |                        |
| Hire Type* 📕                            | re Q                    | Override           | I            | Empl Rcd# 📃 🔍          |                        |
| Action                                  |                         | Action R           | eason        |                        | <u> </u>               |
| Effective Date*                         | 10/03/2016              |                    |              |                        |                        |
| Working Title                           |                         |                    |              |                        |                        |
| Expected End Date                       |                         |                    |              |                        |                        |
| Criminal Background<br>Check (CBC Date) |                         | Posi               | tion of Trus | t No                   | •                      |
| Probation Type                          | Evaluation Period       | •                  | · •          | Probation End Date 10/ | 02/2017                |
| Seasonal Status                         |                         | •                  |              |                        |                        |
| Additional Pay/Lump                     | Sum                     |                    |              |                        |                        |
| Compensation                            |                         |                    |              |                        |                        |
| Pay Ba                                  | asis* Annual            | Cor                | np Rate*     | 48,000.000             |                        |
|                                         |                         |                    |              |                        |                        |

Review information on the <Job> tab - Note: If information is incorrect, corrections will need to be made in TREMS on the Offer Card which could result in an amended appointment letter.

Click on in Hire Type field and select appropriate Hire Type (This comes over as "Hire" from TREMS but it doesn't automatically populate the Action and Action Reason)

Review fields and complete as necessary

(Working Title will populate in Production Environment)

| Add a Position and Job for: KORS, MICHAEL    |                           |                                    |
|----------------------------------------------|---------------------------|------------------------------------|
|                                              | DRAFT                     | Save<br>Close<br>Print             |
| Find/Add Hire Person Person Conta            | act Position Job Benefits | HR Contact Comments Status History |
|                                              | Benefits                  |                                    |
| Rehired Annuitant                            | No                        |                                    |
| Visiting from<br>Other Institution           | <b></b>                   |                                    |
| Work Out<br>of State Required                | No                        |                                    |
| Eligible for Full<br>Employer Contribution * | Full-Time                 |                                    |
| *This refers to health insuranc              | e premiums.               |                                    |
|                                              |                           |                                    |

Review information on the <Benefits> tab and make changes as necessary

|                              |                                  |                |          |                 |                            | $\mathbf{A}$                                                                                                    |                                                                                         | Print                  |
|------------------------------|----------------------------------|----------------|----------|-----------------|----------------------------|----------------------------------------------------------------------------------------------------|-----------------------------------------------------------------------------------------|------------------------|
| dd Hire                      | Person                           | Person Contact | Position | Job             | Benefits                   | HR Contact                                                                                                    | Comments                                                                                | Status                 |
|                              |                                  |                | —— н     | R Contact —     |                            |                                                                                                    |                                                                                         |                        |
|                              | Last                             | Name           |          | First Name      | 2                          | <u>Conta</u>                                                                                                    | <u>ct Type</u>                                                                          |                        |
|                              |                                  |                |          |                 |                            |                                                                                                    |                                                                                         | -                      |
|                              |                                  |                | _        |                 |                            |                                                                                                    |                                                                                         | _                      |
| Δ                            | dd Contact                       | Delete Contact |          | data to another | Contact @ F                | rimary C Funding                                                                                                    | a C Additional                                                                          | <u> </u>               |
|                              |                                  |                |          |                 |                            | , and y are garrent                                                                                                    | 3 - <u>-</u>                                                                            |                        |
| Deta                         | I for Selecte                    | ed Contact     |          |                 | The                        | SEARCH function                                                                                                    | performs a 'fuzz                                                                        | 7V <sup>1</sup>        |
|                              | act Type                         |                | •        |                 | sea                        | rch on the last and                                                                                                    | l/or first name en                                                                      | tered                  |
| Cont                         |                                  |                |          |                 |                            | and the second states of the second states of the s |                                                                                         | 6                      |
| Cont                         |                                  |                |          |                 | on t<br>a sj               | he left. In addition,<br>pelling you can use                                                                                                    | if you are unsur<br>the % wildcard.                                                     | e of<br>. For          |
| Last                         | Name                             |                |          |                 | on f<br>a sj<br>exa<br>Pfe | the left. In addition,<br>pelling you can use<br>mple: pf% could re<br>nder and others.                                                                                                    | if you are unsur<br>the % wildcard.<br>sult in Feen, Pfe                                | e of<br>. For<br>ffer, |
| Last                         | Name<br>Name                     |                |          |                 | on t<br>a sj<br>exa<br>Pfe | the left. In addition,<br>pelling you can use<br>mple: pf% could re<br>nder and others.                                                                                                    | if you are unsur<br>the % wildcard.<br>sult in Feen, Pfe                                | e of<br>. For<br>ffer, |
| Cont<br>Last<br>First        | Name<br>Name                     |                |          |                 | on t<br>a sj<br>exa<br>Pfe | the left. In addition,<br>pelling you can use<br>mple: pf% could re<br>nder and others.<br>Search Addres                                                                                                    | if you are unsur<br>the % wildcard.<br>sult in Feen, Pfe                                | e of<br>. For<br>ffer, |
| Last<br>First<br>Phor        | Name<br>Name<br>ne               |                |          |                 | on t<br>a sy<br>exa<br>Pfe | the left. In addition,<br>pelling you can use<br>mple: pf% could re<br>nder and others.<br>Search Addres<br>Get My Conta                                                                                                    | if you are unsur<br>e the % wildcard.<br>esult in Feen, Pfe<br>ess Listings<br>act Data | e of<br>. For<br>ffer, |
| Last<br>First<br>Phor<br>Ema | Name<br>Name<br>ne<br>il Address |                |          |                 | on t<br>a sj<br>exa<br>Pfe | the left. In addition,<br>pelling you can use<br>imple: pf% could re<br>nder and others.<br>Search Addres<br>Get My Conta                                                                                                    | if you are unsur<br>e the % wildcard.<br>esult in Feen, Pfe<br>as Listings<br>act Data  | e of<br>. For<br>ffer, |

Enter Contact Information on the <HR Contact> tab

| 🙀 Add a Position and Job for: KC           | RS, MICHAEL                          |                                    |
|--------------------------------------------|--------------------------------------|------------------------------------|
|                                            | DRAFT                                | Save<br>Close<br>Print             |
| Find/Add Hire Person                       | Person Contact Position Job Benefits | HR Contact Comments Status History |
| Logon<br><u>Created</u> ID                 | Comments Comments                    | Logged Events                      |
|                                            |                                      |                                    |
| Detail for Hightlighted Lin                | ne                                   |                                    |
| Add Comment<br>Edit/View<br>Delete Comment |                                      | ×                                  |
|                                            | Comment Last Updated By:             |                                    |
| -                                          |                                      |                                    |

Just a screen shot of the <Comments> tab

|                 |               |                | DRAFT                 |               |            |                             |                    | Save<br>Close<br>Print |     |
|-----------------|---------------|----------------|-----------------------|---------------|------------|-----------------------------|--------------------|------------------------|-----|
| Find/Add Hire P | erson         | Person Contact | Position              | Job           | Benefits   | HR Contact                  | Comments           | Status Histo           | огу |
|                 |               |                | Sta                   | tus History — |            |                             |                    |                        |     |
|                 | <u>Status</u> | <u>Sta</u>     | tus Effective<br>Date | User Logo     | on ID/Name | <u>Dat</u><br><u>Status</u> | te/Time<br>Changed |                        |     |
| DRAFT           |               | 08             | /25/2016              | PVCHRIS       |            | 25-AUG-20                   | 16 09:29:37 PN     |                        |     |
|                 |               |                |                       |               |            |                             |                    |                        |     |
|                 |               |                |                       |               |            |                             |                    |                        |     |
|                 |               |                |                       |               |            |                             |                    |                        |     |
|                 |               |                |                       |               |            |                             |                    |                        |     |
|                 |               |                |                       |               |            |                             |                    |                        |     |
|                 |               |                |                       |               |            | ,                           |                    |                        |     |
|                 |               |                |                       |               |            |                             |                    |                        |     |

Just a screen shot of the <Status History> tab

| Eile Edit                                  | Actions Tools | <u>M</u> ain Menu | APO Actions | Window He      | lp <u>U</u> AT   |                                                                                                    |             |          |            |       |
|--------------------------------------------|---------------|-------------------|-------------|----------------|------------------|----------------------------------------------------------------------------------------------------|-------------|----------|------------|-------|
| Add a F Create Draft of for: KORS, MICHAEL |               |                   |             |                |                  |                                                                                                    |             |          |            |       |
|                                            | Submit        | Save              |             |                |                  |                                                                                                    |             |          |            |       |
|                                            | Approve       |                   | DRAFT       |                |                  |                                                                                                    |             |          | Close      | i I   |
|                                            | Send to HRS   | Print             |             |                |                  |                                                                                                    |             |          | i          |       |
|                                            | Cancel        |                   | • • • •     |                |                  |                                                                                                    |             | •        |            |       |
| Find/Ad                                    | Hold          | son Perso         | on Contact  | Position       | Job              | Benefits                                                                                                    | HR Contact  | Comments | Status His | story |
| Person Data                                |               |                   |             |                |                  |                                                                                                    |             |          |            |       |
| Bio                                        | Unhold        | ails              |             |                |                  |                                                                                                    |             |          |            |       |
| En                                         |               |                   |             |                |                  |                                                                                                    | Waived Pe   | erson    |            |       |
| Effective Date*                            |               | 40/02/2048        |             |                |                  |                                                                                                    |             |          |            |       |
|                                            |               |                   |             |                |                  |                                                                                                    |             |          |            |       |
| First Name*                                |               |                   |             |                |                  |                                                                                                    |             |          |            |       |
| Last Name"                                 |               |                   |             |                |                  |                                                                                                    |             |          |            |       |
| Da                                         | ite of Birth* | 03/01/1957        | _           |                |                  |                                                                                                    |             |          |            |       |
| Ge                                         | ender*        | Male              | <b>_</b>    |                |                  |                                                                                                    |             |          |            |       |
| Eth                                        | hnic Group    | White             |             |                | •                |                                                                                                    |             |          |            |       |
|                                            |               |                   |             |                |                  |                                                                                                    |             |          |            |       |
| Re                                         | egistered     |                   | Reason      | intenių - Sele | cuve Servic      | •<br>•                                                                                                    | Signature D | ate      |            |       |
| National ID Foreign National               |               |                   |             |                |                  |                                                                                                    |             |          |            |       |
| Na                                         | itional ID    | 555-66-2311       |             |                | Foreig<br>Foreig | Foreign National     Image: Constraint of the second second |             |          |            |       |
|                                            |               |                   |             |                |                  |                                                                                                    |             |          |            |       |

Once complete click on <Actions> and select <Submit> from the dropdown list